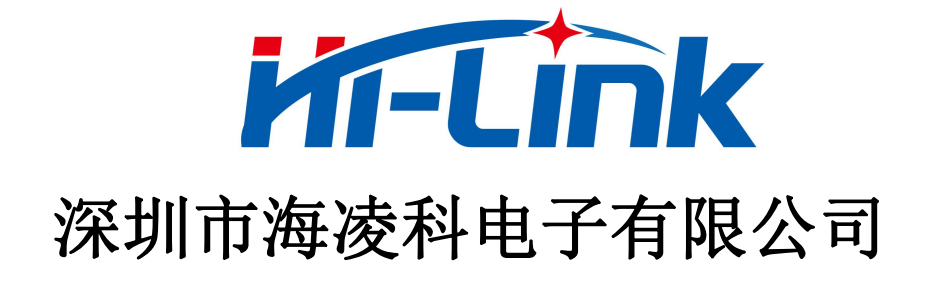

# HLK-RM08K 用户手册

5 PORT ETHERNET 以太网 150M WIFI 无线网 双串口网络/无线模块

版本: V1.41 日期: 2020年5月27日

版权所有@深圳市海凌科电子有限公司

| 1 | 上产品简介                  |    |
|---|------------------------|----|
| 2 | 2 产品综述                 | 1  |
|   | 2.1 技术规格               | 1  |
|   | 2.2 硬件说明               | 2  |
|   | 2.2.1 机械尺寸             | 2  |
|   | 2.2.2 接口说明             |    |
|   | 2.3 电气特性               | 5  |
|   | 2.3.1 电气参数             |    |
|   | 2.3.2 电流波形             |    |
|   | 2.3.2.1 A PClient 模式   |    |
|   | 2.3.2.2 AP 模式          |    |
|   | 2.3.2.3 STA 模式         |    |
| 3 | 3 快速开始向导               |    |
|   | 3.1 恢复出厂设置             |    |
|   | 3.2 配置网络参数             |    |
|   | 3.3 配置串口转网络透传参数        |    |
| 4 | ↓ 功能说明                 |    |
|   | 4.1 默认模式               |    |
|   | 4.2 串口转以太网             |    |
|   | 4.3 串口转 WIFI STA       | 14 |
|   | 4.4 串口转 WIFI AP        |    |
|   | 4.5 串口转 WIFI AP CLIENT |    |
|   | 4.6 串口转有线或无线桥接         |    |
| 5 | 5 参数配置                 |    |
|   | 5.1 参数存储               |    |
| 6 | 5WEB 页面配置              |    |
|   | 6.1 WEB 配置网络           | 17 |
|   | 6.2 WEB 配置串口           | 21 |
|   | 6.3 提交更改               |    |
| 7 | 7 串口 AT 指今             | 22 |

目 录

| 7.1 进入 AT 指令模式 |    |
|----------------|----|
| 7.2 AT 指令说明    | 23 |
| 8串口配置工具        |    |
| 8.1 搜索模块       |    |
| 8.2 设置各选项参数    |    |
| 8.3 提交配置       |    |
| 8.4 用户数据保存     |    |
| 8.5 查询配置       |    |
| 8.6 进入透传模式     |    |
| 8.7 恢复出厂设置     |    |
| 9 设备搜索工具       |    |
| 10 网络 AT 指令    |    |
| 11 恢复设置        |    |
| 12 固件升级        |    |
| 附录 A 文档修订记录    |    |

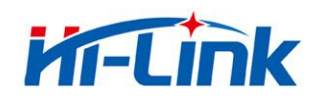

# 1 产品简介

HLK-RM08K 是海凌科电子新推出的低成本嵌入式 UART-ETH-WIFI (串口-以太网-无线 网)模块。

本产品是基于通用串行接口的符合网络标准的嵌入式模块,内置 TCP/IP 协议栈,能够实现用户串口、以太网、无线网(WIFI)3个接口之间的转换。

通过模块,传统的串口设备在不需要更改任何配置的情况下,即可通过 Internet 网络传输自己的数据。为用户的串口设备通过网络传输数据提供完整快速的解决方案。

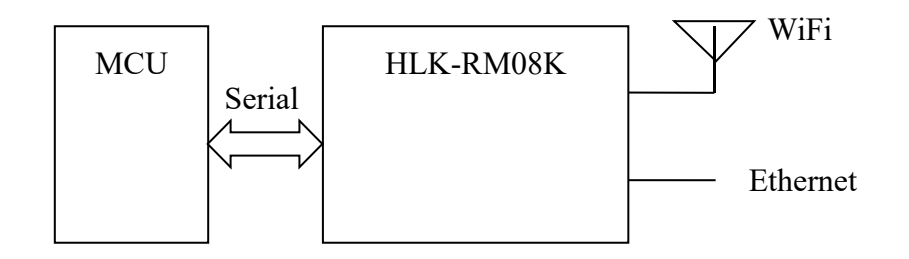

图 1.功能结构

## 2 产品综述

## 2.1 技术规格

|        | 网络参数                                         |
|--------|----------------------------------------------|
| 网络卡准   | 无线标准: IEEE 802.11n、IEEE 802.11g、IEEE 802.11b |
|        | 有线标准: IEEE 802.3、IEEE 802.3u                 |
|        | 11n:最高可达 150Mbps                             |
| 无线传输速率 | 11g:最高可达 54Mbps                              |
|        | 11b:最高可达 11Mbps                              |
| 信道数    | 1~11                                         |
| 频率范围   | 2.4~2.4835G                                  |
| 发射功率   | 15~20dBm                                     |
| 接口     | 5个以太网口、2个串口、1个 usb 口(host/slave)、GPIO        |
|        | 天线                                           |
| 天线类型   | 外接天线                                         |

#### 第1页共34页

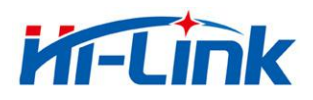

|                      | 功能参数                           |  |
|----------------------|--------------------------------|--|
| WIFI工作模式             | 无线网卡/无线接入点/无线路由器               |  |
| WDS 功能               | 支持 WDS 无线桥接                    |  |
|                      | 无线 MAC 地址过滤                    |  |
| 干化完全                 | 无线安全功能开关                       |  |
| 儿线女王                 | 64/128/152 位 WEP 加密            |  |
|                      | WPA-PSK/WPA2-PSK、WPA/WPA2 安全机制 |  |
|                      | 远程 Web 管理                      |  |
| 网络管理                 | 配置文件导入与导出                      |  |
|                      | WEB 软件升级                       |  |
|                      | 串口转网络                          |  |
| TCP 连接               | 最大连接数>20                       |  |
| 串口波特率 1200~200000bps |                                |  |
|                      | 其它参数                           |  |
| 状态指示灯                | 状态指示                           |  |
|                      | 工作温度: -20~60℃                  |  |
| 环接标准                 | 工作湿度: 10%~90%RH (不凝结)          |  |
| 小小兄们们出               | 存储温度: -40~80℃                  |  |
|                      | 存储湿度: 5%~90%RH(不凝结)            |  |
| 甘己县约                 |                                |  |

## 2.2 硬件说明

## 2.2.1 机械尺寸

尺寸如下图所示:

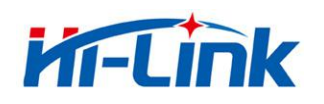

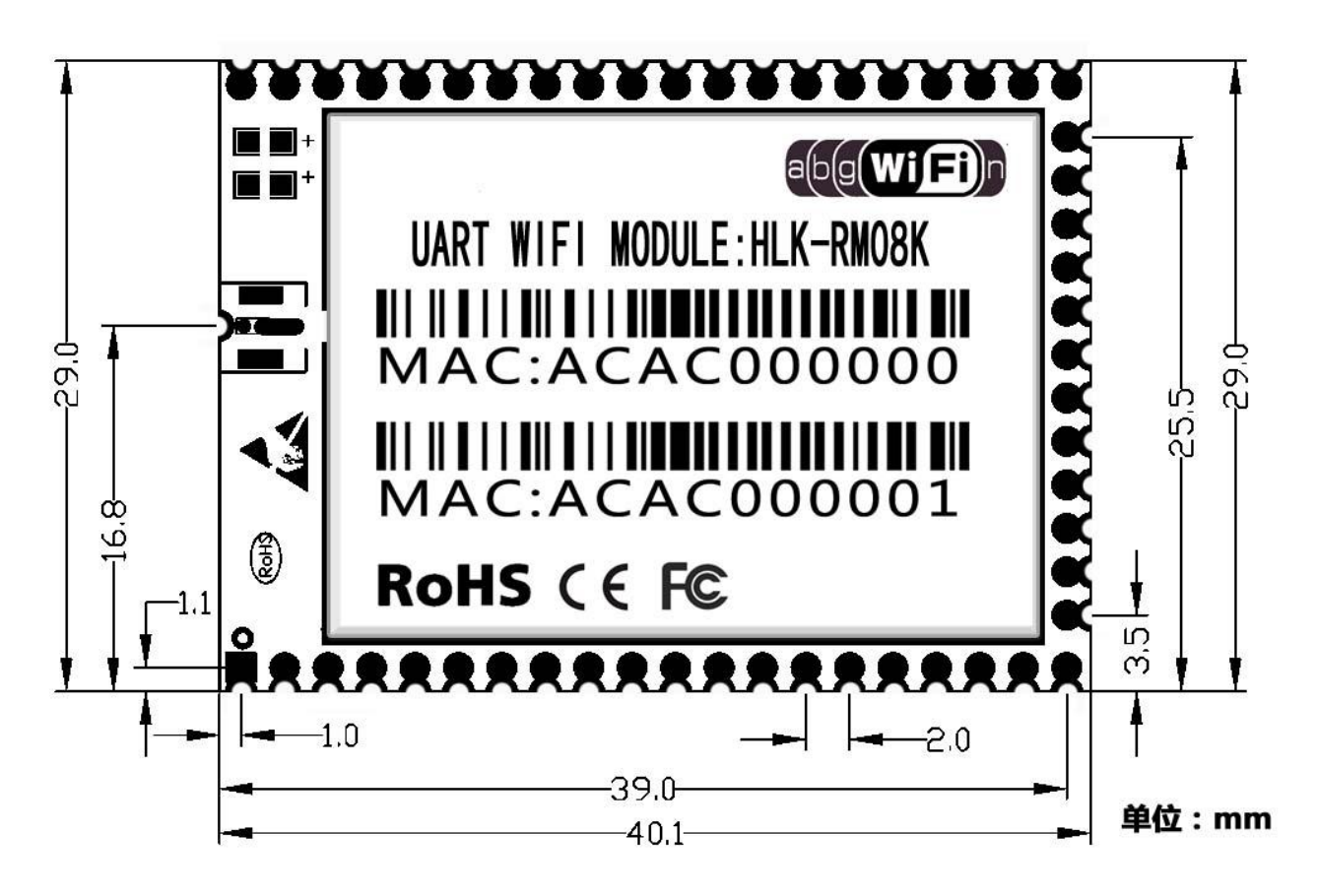

图 2. RM08K 详细尺寸

2.2.2 接口说明

引脚定义如下:

| 号码 | 功 能     | 方 向       | 说 明               |
|----|---------|-----------|-------------------|
| 1  | CTS1/G0 | I/O       | CTS1 或 GPIO0      |
| 2  | WDG     | О         | Watchdog          |
| 3  | CTS0/G1 | I/O       | CTS0 或 GPIO1      |
| 4  | RTS0/G2 | I/O       | RTS0 或 GPIO2      |
| 5  | RES0    | -         | 保留                |
| 6  | RES1    | -         | 保留                |
| 7  | RES2    | -         | 保留                |
| 8  | GND     | Power     | 地                 |
| 9  | WLED_N  | 0         | WiFi LED(低有效)     |
| 10 | VDD_O   | Power Out | 3.3v 输出           |
| 11 | EL4/G3  | I/O       | ETH 4 LED 或 GPIO3 |

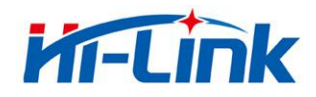

| 12 | RES3     | -   | 保留             |
|----|----------|-----|----------------|
| 13 | RES4     | -   | 保留             |
| 14 | RES5     | -   | 保留             |
| 15 | RES6     | -   | 保留             |
| 16 | ES0      | Ι   | ESO            |
| 17 | TXN4/G4  | А   | TXN4 或 GPIO4   |
| 18 | TXP4/G5  | А   | TXP4 或 GPIO5   |
| 19 | RXP0     | А   | RXP0           |
| 20 | RXN0     | А   | RXN0           |
| 21 | TXP1/G6  | А   | TXP1 或 GPIO6   |
| 22 | TXN1/G7  | А   | TXN1 或 GPIO7   |
| 23 | RXP1/G8  | А   | RXP1 或 GPIO8   |
| 24 | RXN1/G9  | А   | RXN1 或 GPIO9   |
| 25 | RXP2/G10 | А   | RXP2 或 GPIO10  |
| 26 | RXN2/G11 | А   | RXN2 或 GPIO11  |
| 27 | TXP2/G12 | А   | TXP2 或 GPIO12  |
| 28 | TXN2/G13 | А   | TXN2 或 GPIO13  |
| 29 | TXP3/G14 | А   | TXP3 或 GPIO14  |
| 30 | TXN3/G15 | А   | TXN3 或 GPIO15  |
| 31 | RXP3/G16 | А   | RXP3 或 GPIO16  |
| 32 | RXN3/G17 | А   | RXN3 或 GPIO17  |
| 33 | RXP4/G18 | А   | RXP4 或 GPIO18  |
| 34 | RXN4/G19 | А   | RXN4 或 GPIO19  |
| 35 | TXN0     | А   | TXN0           |
| 36 | TXP0     | А   | TXP0           |
| 37 | INT      | 0   | 中断             |
| 38 | RX0      | Ι   | RX0,不可悬空       |
| 39 | TX0      | 0   | TX0            |
| 40 | RX1/PWM0 | I/O | RX1(不可悬空) PWM0 |
| 41 | ELED0    | 0   | ETH 0 LED(低有效) |
| 42 | RST      | Ι   | Reset          |
| 43 | ES1      | Ι   | ES1            |
| 44 | TX1/PWM1 | I/O | TX1 或 PWM1     |

## 第4页共34页

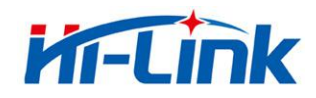

| 45 | G20      | I/O   | GPIO20             |
|----|----------|-------|--------------------|
| 46 | VCC      | POWER | 电源输入 5V            |
| 47 | EL3/G21  | I/O   | ETH 3 LED 或 GPIO21 |
| 48 | EL2/G22  | I/O   | ETH 2 LED 或 GPIO22 |
| 49 | EL1/G23  | I/O   | ETH 1 LED 或 GPIO23 |
| 50 | GND      | Power | 地                  |
| 51 | RES7     | -     | 保留                 |
| 52 | RTS1/G24 | I/O   | RTS1 或 GPIO24      |

## ES0 功能说明:

1. 系统正常启动后, ESO 保持低电平时间 0.05s<t<6s,串口 0 退出透传模式。

2. 系统正常启动后, ESO 保持低电平时间 6s<t<12s,恢复出厂设置。

## ES1 功能说明:

1. 系统正常启动后, ES1 保持低电平时间 0.05s<t<6s,串口 1 退出透传模式。

2. 系统正常启动后, ES1 保持低电平时间 6s<t<12s,恢复出厂设置。

## 2.3 电气特性

## 2.3.1 电气参数

|        | 电气参数(仅供参考)      |
|--------|-----------------|
| 电源输入电压 | DC:5 $\pm$ 0.2V |
| 空载运行电流 | 120±50mA        |
| 供电电流要求 | ≥800mA          |
| 模块电流峰值 | 550mA           |
| 模块平均功耗 | 600mW 左右        |

## 2.3.2 电流波形

模块测试环境:单模块不带底板测试,单2.4G天线。模块峰值以上表为准。

## 第5页共34页

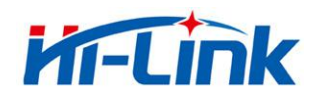

## 2.3.2.1 A PClient模式

5V供电,模块配置成APClient模式测试所得电流,平均值:131mA,最大值:411mA。详细电流波形图如下所示。

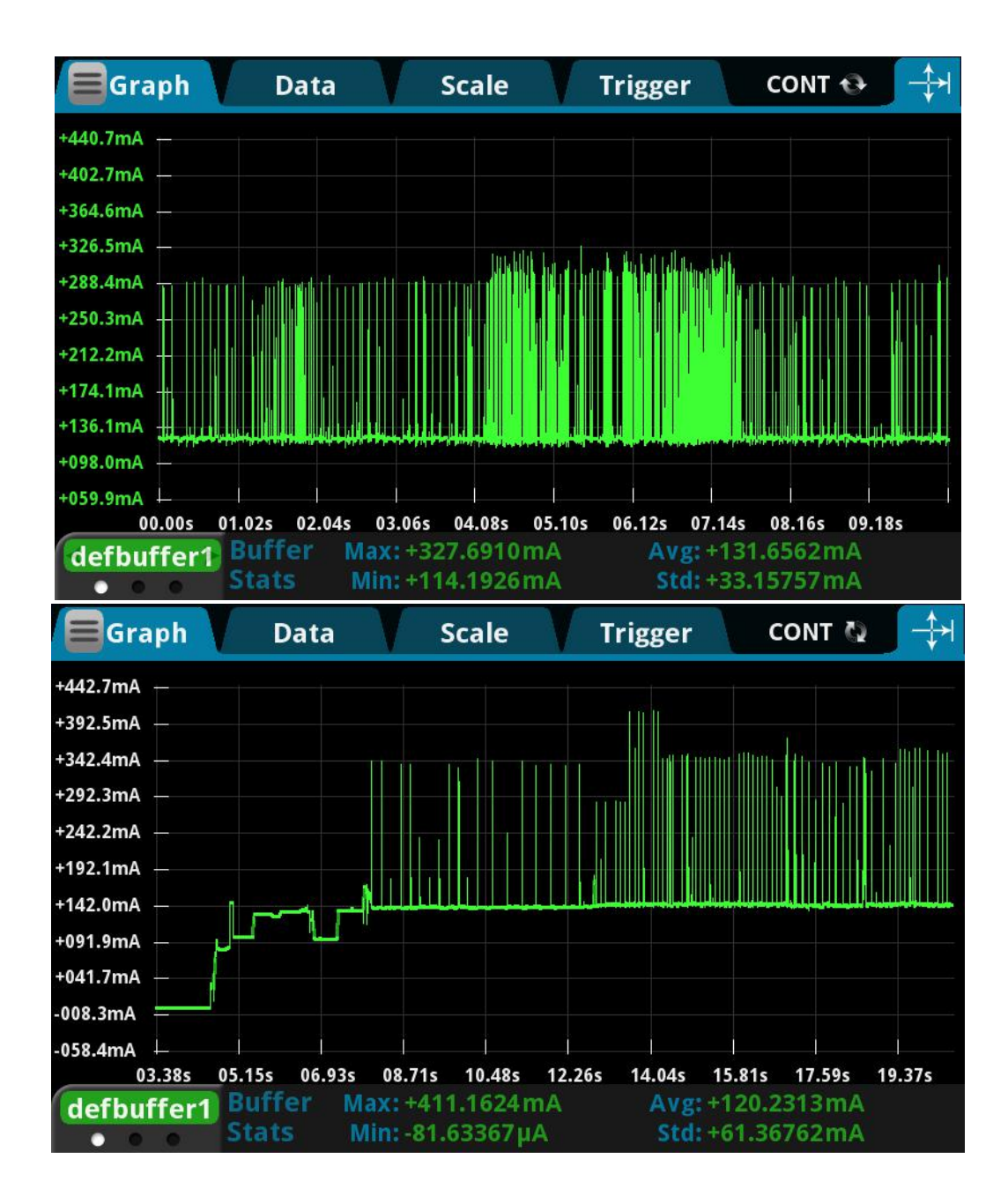

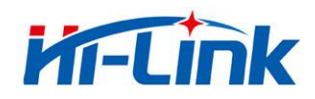

## 2.3.2.2 AP模式

5V供电,模块配置成AP模式测试所得电流,平均值:130mA,最大值:340mA。详细电流波形 图如下所示。

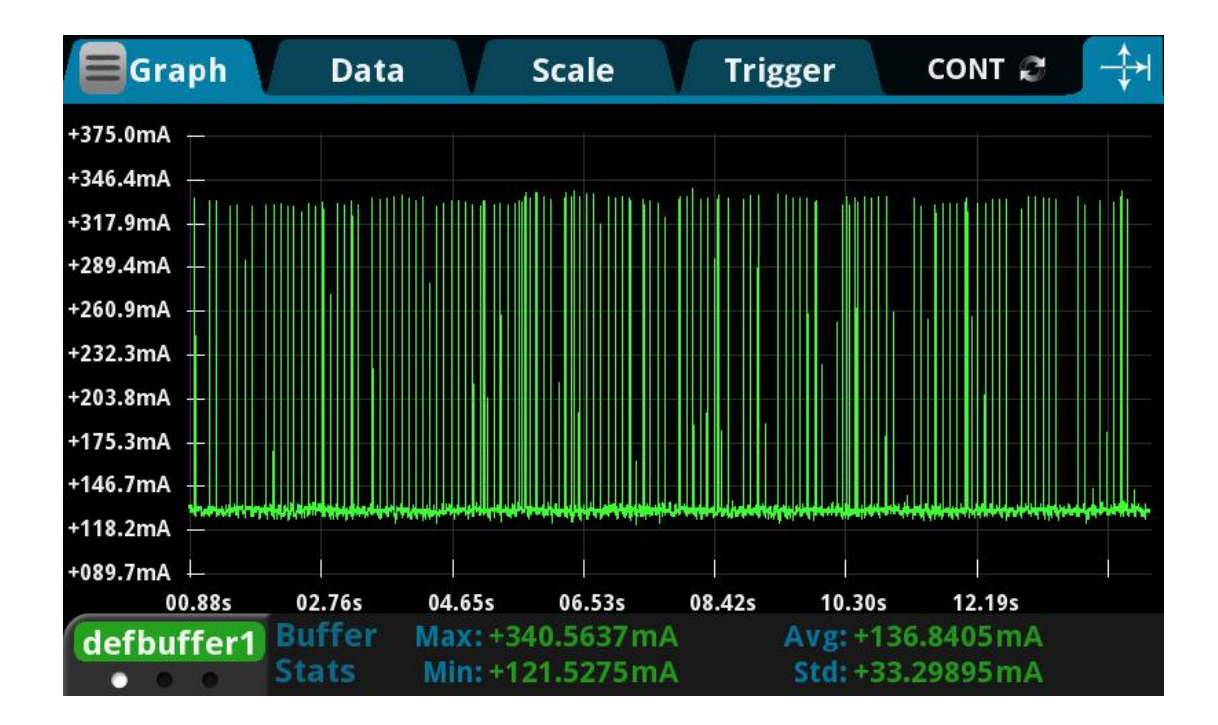

#### 第7页共34页

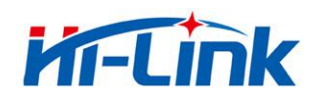

## 2.3.2.3 STA模式

5V供电,模块配置成STA模式测试所得电流,平均值:130mA,最大值:385mA。详细电流波 形图如下所示。

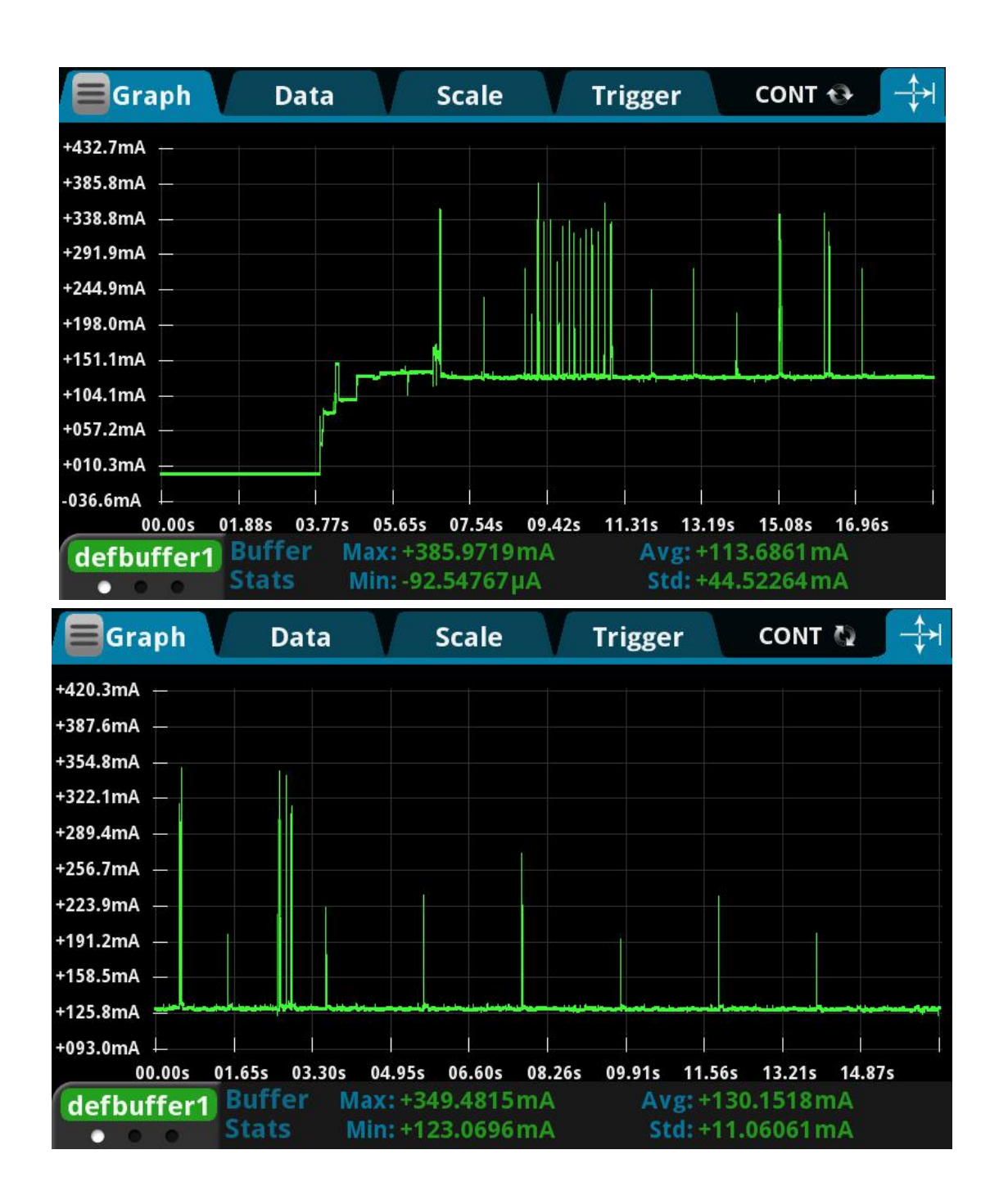

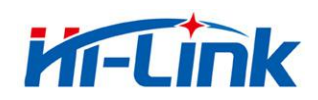

## 2.3.2.4 默认模式

5V供电,模块没有任何配置,处于默认模式测试所得电流,平均值:130mA,最大值:412mA。

详细电流波形图如下所示。

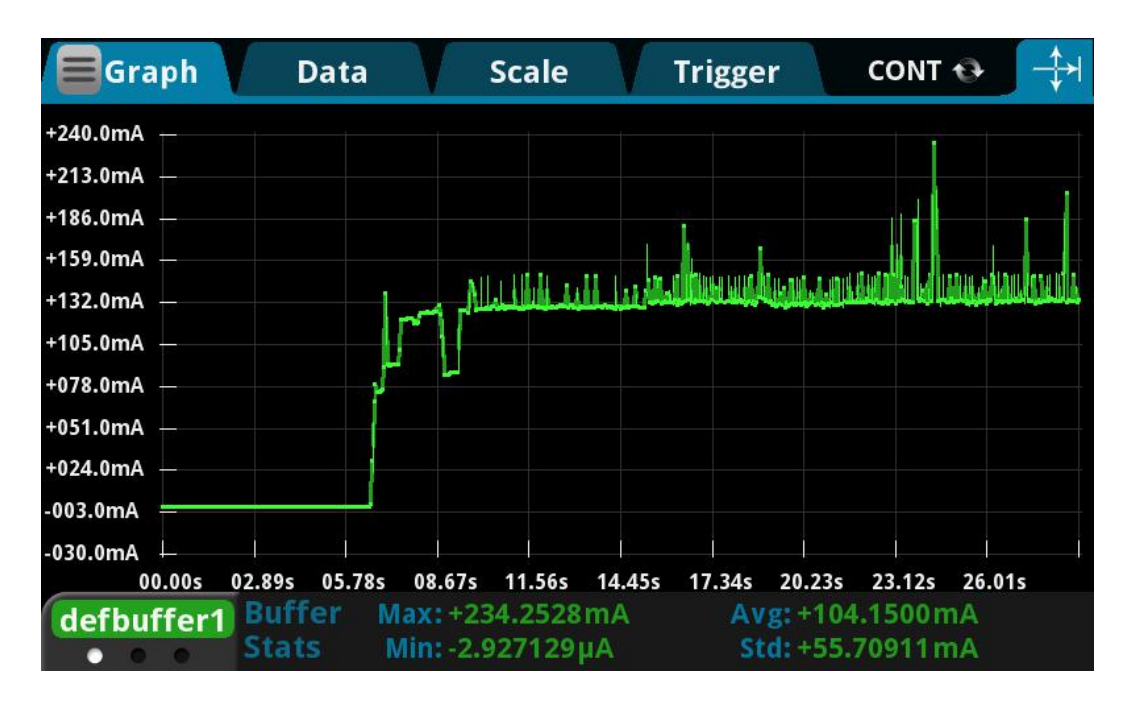

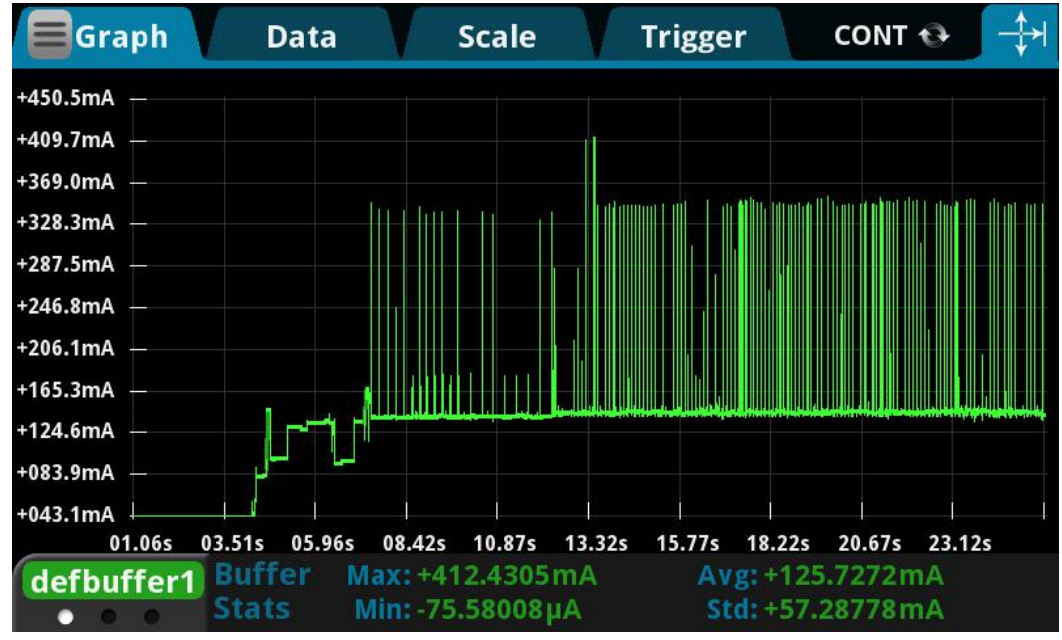

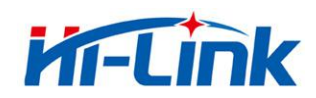

## 2.3.2.5 桥接模式

5V供电,模块配置成桥接模式测试所得电流,平均值:130mA,最大值:412mA。详细电流波 形图如下所示。

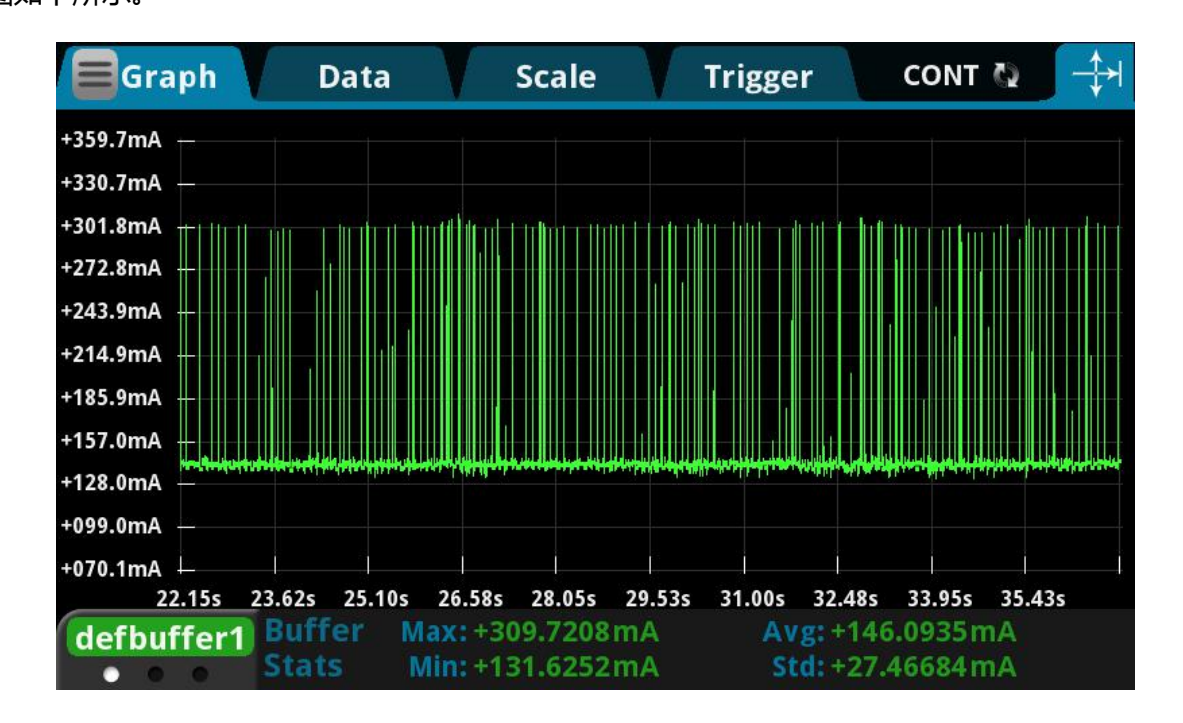

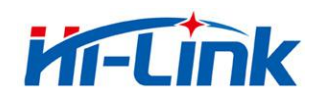

## 2.3.2.6 以太网模式

5V供电,模块配置成以太网模式测试所得电流,平均值:80mA,最大值:138mA。详细电流

波形图如下所示。

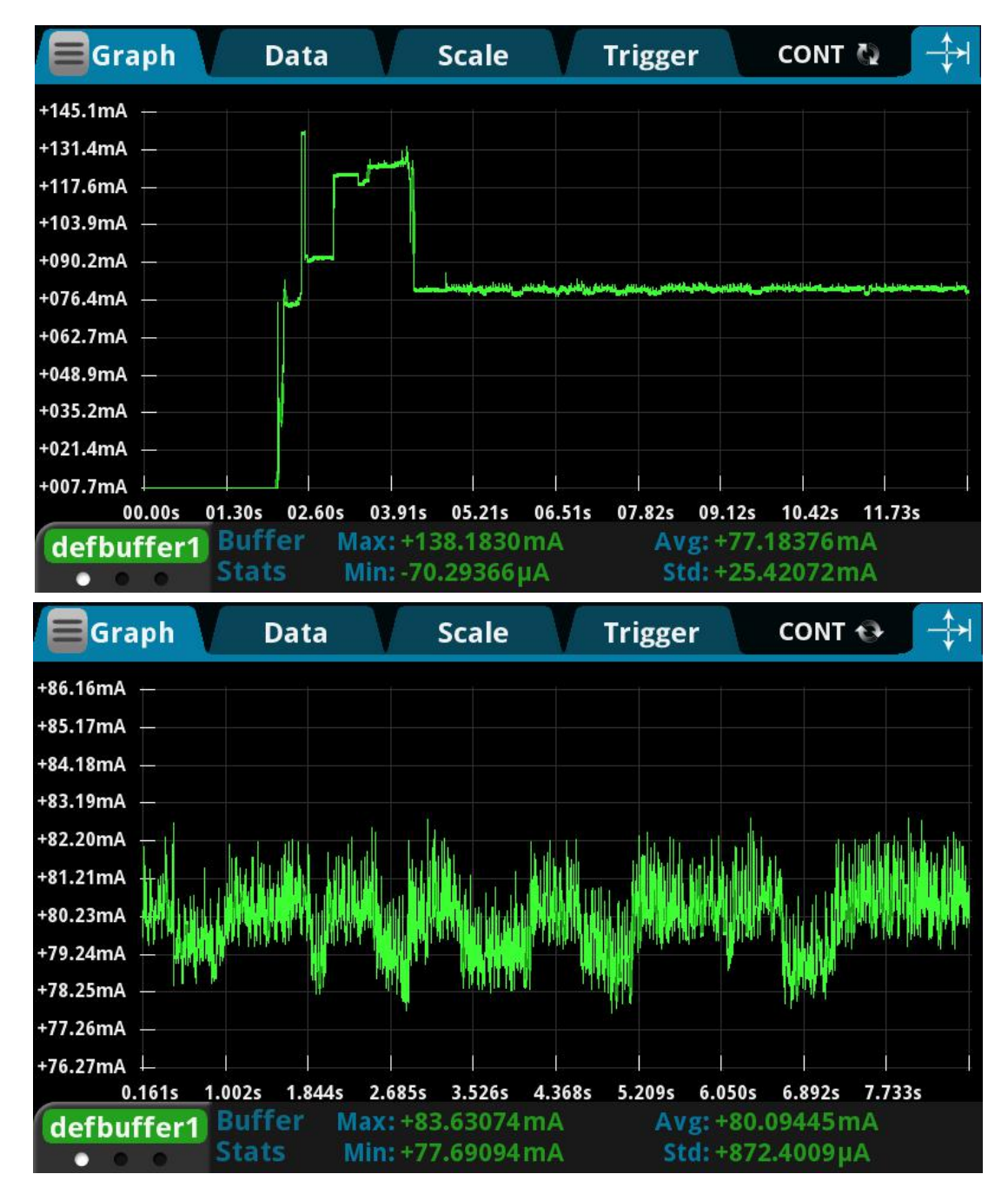

第 11 页 共 34 页

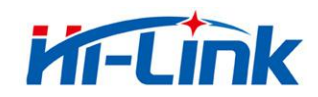

## 3 快速开始向导

## 3.1 恢复出厂设置

为了确保所有配置过程正确,先让模块恢复出厂设置。已在出厂模式下的模块可跳过此步。 提供 5V(350mA)电源给模块上电,等待约 30 秒,启动完成后拉低 ES0/ES1 引脚 6~12s,, 然后释放 ES0/ES1 脚,系统会自动重启。重启后系统即已在出厂模式下。

## 3.2 配置网络参数

根据实际的联网方式,通过 WEB 页面或 AT 命令方式,设置不同的网络连接参数,具体 步骤见下文;

## 3.3 配置串口转网络透传参数

根据实际连接的串口,通过 WEB 页面或 AT 命令方式,设置不同的串口参数,以及设置 串口数据要透传到的网络目的地,具体步骤见下文;

## 4 功能说明

根据联网方式,模块主要功能可以分为5大模式:

1.默认模式
 2.串口转以太网
 3.串口转 WIFI STA

4.串口转 WIFI AP

5.串口转 WIFI AP Client

6.串口转有线或无线桥接

注意:任意情况下,都不能同时将模块的网线和 WiFi 同时连接到上级路由下,否则将可能造成网络冲突,不能正常工作;

#### 第 12 页 共 34 页

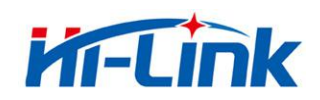

## 4.1 默认模式

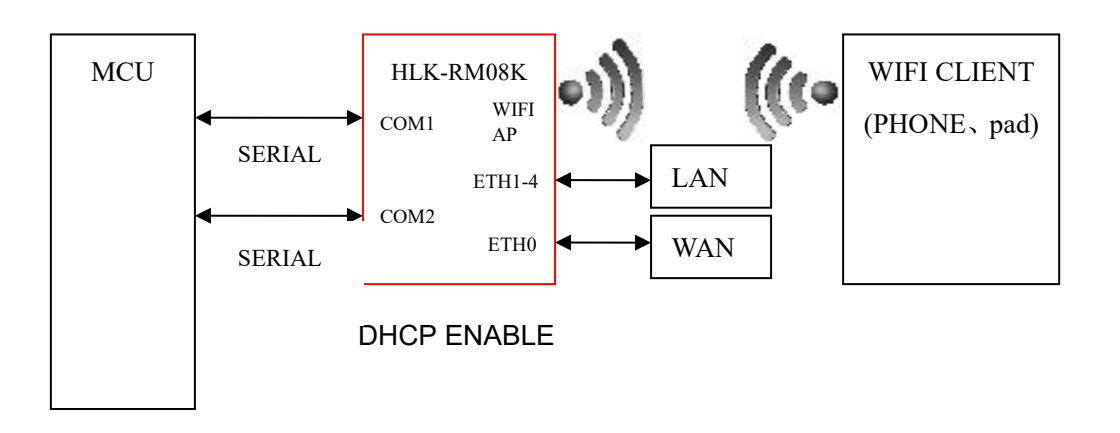

图 3. 默认工作模式模型

无线路由+串口透传功能;

该模式下,WIFI 使能,工作在 AP 模式下;

以太网功能使能,ETH0 作为 WAN,ETH1-4 作为 LAN;

此模式下, WIFI 设备能连接到模块, 成为 WIFI 局域网下的设备;

WAN 端默认动态 IP 地址方式。LAN、WIFI 为同一局域网,默认开启 DHCP 服务器。

4.2 串口转以太网

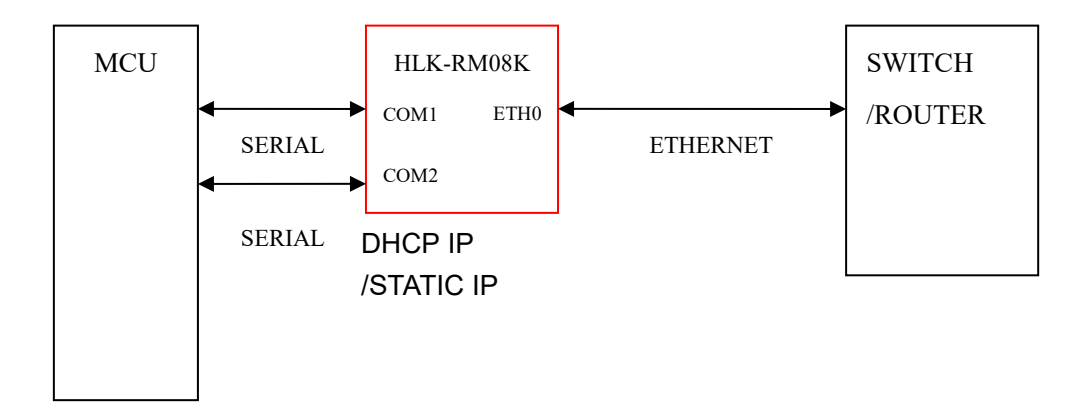

图 4.串口转以太网模型

该模式下,ETH0 使能,ETH1-4 关闭,WiFi 功能关闭; 以太网可以配置为动态 IP 地址 (DHCP),也可以配置为静态 IP 地址 (STATIC)。

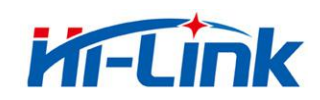

## 4.3 串口转 WIFI STA

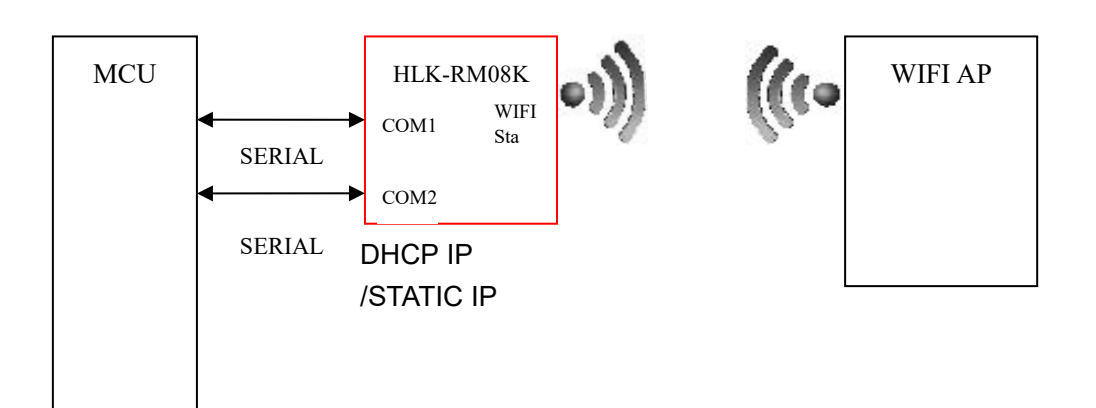

图 5.串口转 WIFI STA 模型

无线网卡模式,该模式下,WIFI 使能,工作在 STA 模式下,以太网口 ETH0-4 关闭。 WIFI STA 可以配置为动态 IP 地址 (DHCP),也可以配置为静态 IP 地址 (STATIC)。

## 4.4 串口转 WIFI AP

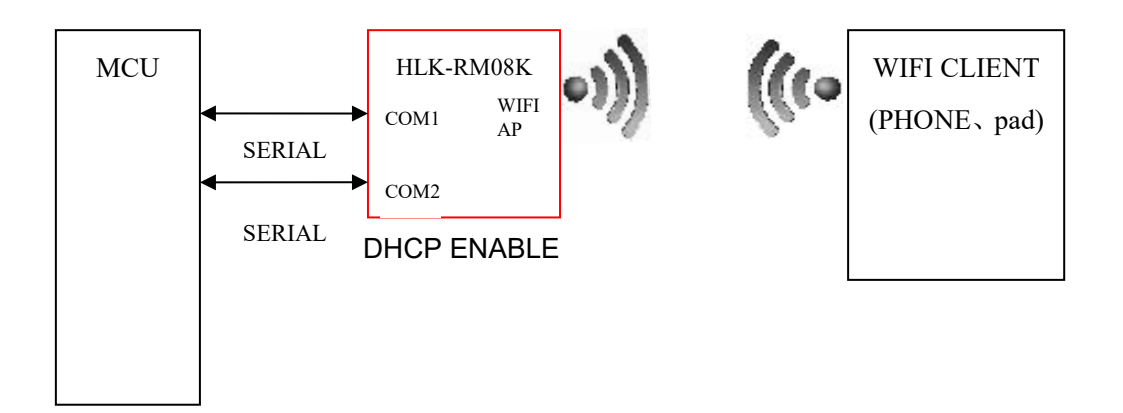

## 图 6.串口转 WIFI AP 模型

无线热点模式,该模式下,WIFI使能,工作在 AP 模式下,以太网口 ETH0-4 关闭。 此模式下,WIFI 设备能连接到模块,成为 WIFI 局域网下的设备。

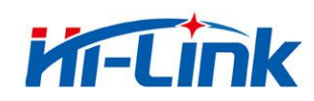

#### 4.5 串口转 WIFI AP Client

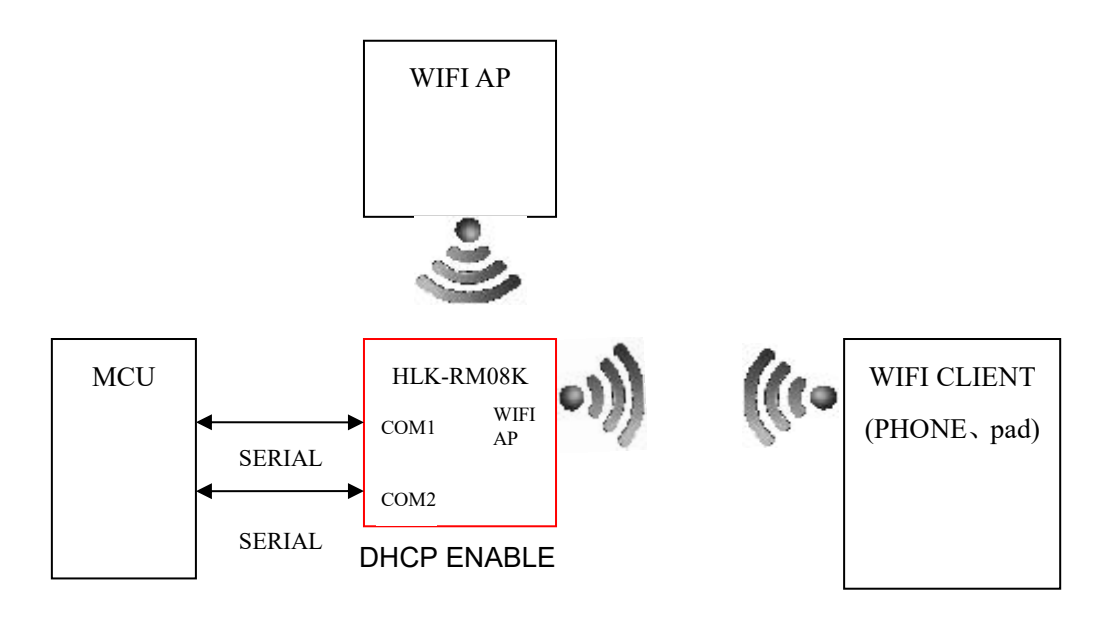

图 7.串口转 WIFI AP Client 模型

该模式下,WIFI 使能,工作在 AP+STA 模式下,即模块作为 STA 连接到上级 Wifi 下访问网络,同时也作为 AP,供其他设备接入;

WIFI STA 可以配置为动态 IP 地址(DHCP),也可以配置为静态 IP 地址(STATIC)。

此模式下,WIFI 设备能连接到模块 AP,成为 WIFI 局域网下的设备。

以太网 ETH0-4 作为 LAN 口功能。

EHT LAN、WIFI AP 下的设备为同一局域网,默认开启 DHCP 服务器;

#### 4.6 串口转有线或无线桥接

#### (1) 串口转有线桥接

该模式下,模块通过 ETH 网口(任意一个 ETH 网口)连接到上级路由器,模块和连接 在模块下(ETH 网口或模块的 AP)的其他设备将被桥接到上级路由,即连接到模块的设备 相当于直接连接到上级路由器下一样;

桥接模式下,DHCP 服务器无效,所有 DHCP 请求将转发给上级路由,因此模块必须通 过网线和上级路由正确连接后,连接模块下的设备才能获取到正确的 I P 地址;

必须设置一个在上级路由器下有效的 IP 地址给到模块的 LAN IP,并设置 LAN Gateway IP 为上级路由器的 IP,模块才能正常透传;

模块的 AP 热点功能可通过 AP Enable 配置来开关;

## (2) 串口转无线桥接

该模式下,模块通过 WiFi STA 连接到上级路由器,模块和连接在模块下(ETH 网口或模块的 AP)的其他设备将被桥接到上级路由,即连接到模块的设备相当于直接连接到上级路由器下一样;

#### 第 15 页 共 34 页

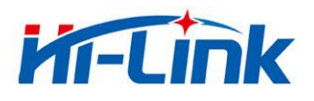

桥接模式下,DHCP 服务器无效,所有 DHCP 请求将转发给上级路由,因此模块必须通 过网线和上级路由正确连接后,连接模块下的设备才能获取到正确的 I P 地址;

必须设置一个在上级路由器下有效的 IP 地址给到模块的 LAN IP,并设置 LAN Gateway IP 为上级路由器的 IP,模块才能正常透传;

模块的 AP 热点功能可通过 AP Enable 配置来开关;

## 5 参数配置

模块提供3种方式用于对参数进行配置, 配置后的参数可以存储到 flash:

1.WEB页面。

2.串口 AT 指令。

3.网络 AT 指令。

访问 WEB 配置页面需要确认模块的 IP 地址,以及 WEB 认证的用户名密码。

通过串口 AT 指令配置参数需要先让模块进入 AT 指令模式。串口配置工具 HLK-RM08K\_CONFIG 即通过 AT 指令方式配置模块,通过对各个参数的配置组合,提供简 单方便的配置过程。

## 5.1 参数存储

RCFG:内存中的参数。 SCFG:一般性保存的参数。 FCFG:工厂出厂设置。用户无法修改。

1.上电后,模块从 flash 读取 SCFG 到 RCFG。
 2.Save 指令保存 RCFG 到 SCFG。
 3.恢复出厂设置,拷贝 FCFG 到 SCFG。

## 6 WEB页面配置

通过以太网或者 WIFI 的方式连接上模块,通过浏览器打开正确的模块地址(默认

#### 第 16 页 共 34 页

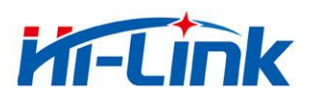

http://192.168.16.254), 或者通过域名"hilink.com"进入 web 配置页面, 默认用户名密码为 admin/admin, 登录成功后界面如下:

| Settings Network Serial 0 Serial | 1          |              |
|----------------------------------|------------|--------------|
|                                  | Current    | Updated      |
| Baudrate                         | 115200     | 115200       |
| Data Width                       | 8          | 8 🔻          |
| Parity                           | NONE       | NONE •       |
| Stop Bit                         | 1          | 1 •          |
| Flow Control                     | Disable    | Disable •    |
| Socket Protocol Type             | Tcp Server | Tcp Server 🔻 |
| Locale Port                      | 8080       | 8080         |
| Packet Framing Lenth             | 200        | 200          |
| Packet Framing Timeout           | 50         | 50           |
| Packet Framing Interval          | 10         | 10           |
| TCP Timeout                      | 0          | 0            |
| Reconnect Interval               | 200        | 200          |
| TCP Keep Alive                   | 1          | 1            |
| TCP Max Connect                  | 100        | 100          |

图 8.WEB 配置页面

页面分为3大区:

- 1 网络配置区
- 2 串口功能配置区
- 3 配置提交区

## 6.1 WEB 配置网络

网络模式选择 (NetMode):

| Default:   | 默认工作模式          |
|------------|-----------------|
| ETH:       | 串口转以太网          |
| WIFI(STA): | 串口转 WIFI CLIENT |
| WIFI(AP):  | 串口转 WIFI AP     |
| AP Client: | 串口转 WIFI AP+STA |
| Bridge:    | 串口转有线或无线桥接      |

选择不同的工作模式,显示不同的页面效果,不同模式的配置界面如下:

#### 第 17 页 共 34 页

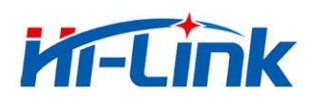

|   | - |  |
|---|---|--|
|   |   |  |
|   |   |  |
| _ |   |  |

| ettings Network | Serial U Serial 1 |                               |
|-----------------|-------------------|-------------------------------|
|                 | Current           | Updated                       |
| Network Mode    | WIFI(STA)         | Default • 网络模式                |
| ІР Туре         | DHCP              | DHCP • WAN口IP类型:静态IP或DHCP动态IP |
| AP SSID         | HI-LINK_E006      | HI-LINK_E006 作为AP的SSID        |
| AP EncType      | WPA2AES           | WPA2AES • AP的加密类型             |
| AP Passwd       | 12345678          | 12345678 AP的密码                |
| LAN IP Addr     | 192.168.18.1      | 192.168.18.1 LAN口IP设置         |
| LAN Mask        | 255.255.255.0     | 255.255.255.0 LAN口子网掩码        |
| DHCP Server     | Disable           | Enable  LAN口DHCP服务器使能         |

图 9. 默认工作模式

需配置 WAN 口 IP 类型, AP 设置, LAN 口 IP 等。

| Settings Network Serial 0 Serial 1 | Current      | Updated |
|------------------------------------|--------------|---------|
| ичетикотк тигоде<br>IP Туре        | DHCP         | DHCP V  |
|                                    | Apply Cancel |         |

图 10. 串口转以太网-动态 ip

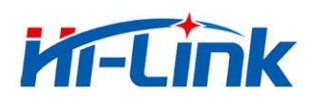

| Settings Network Serial 0 | Serial 1  |                          |
|---------------------------|-----------|--------------------------|
|                           | Current   | Updated                  |
| Network Mode              | WIFI(STA) | ETH •                    |
| IP Туре                   | DHCP      | Static •                 |
| IP Addr                   | 0.0.0.0   | 192.168.16.100 WAN口静态IP  |
| Mask                      | 0.0.0.0   | 255.255.255.0 WAN口IP子网掩码 |
| Gateway                   | 0.0.0.0   | 192.168.16.1 WAN口网关地址    |
| Dns                       |           | 192.168.16.1 WAN口DNS地址   |

## 图 11. 串口转以太网-静态 ip

| Settings Network | Serial 0 Serial 1 |                                 |
|------------------|-------------------|---------------------------------|
|                  | Current           | Updated                         |
| Network Mode     | WIFI(STA)         | WIFI(STA) •                     |
| STA SSID         | HI-LINK_0568      | HI-LINK_0568 Scan 要连接的上级路由的SSID |
| STA EncType      | WPA2AES           | WPA2AES • 上级路由的加密方式             |
| STA Passwd       | 12345678          | 12345678 上级路由的密码                |
| IP Туре          | DHCP              | DHCP · IP获取方式,动态IP或静态IP         |

图 12. 串口转 WIFI STA

可配置要连接的 Wifi 热点信息, IP 获取类型等; 点击 Scan 按钮,可扫描并显示模块附件的 Wifi 热点信息;

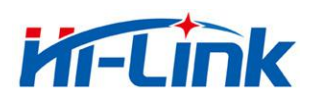

# **Hi-Link**

|                | Current        | Updated        |  |
|----------------|----------------|----------------|--|
| Network Mode   | Default        | WIFI(AP) •     |  |
| AP SSID        | HI-LINK_0574   | HI-LINK_0574   |  |
| AP EncType     | WPA2AES        | WPA2AES •      |  |
| AP Passwd      | 12345678       | 12345678       |  |
| LAN IP Addr    | 192.168.16.254 | 192.168.16.254 |  |
| LAN Mask       | 255.255.255.0  | 255.255.255.0  |  |
| DHCPD          | Disable        | Enable •       |  |
| DHCPD IP Start | 192.168.16.100 | 192.168.16.100 |  |
| DHCPD IP End   | 192.168.16.250 | 192.168.16.250 |  |

## 图 13. 串口转 WIFI AP

| Settings Network | Serial 0 Serial 1 |                   |
|------------------|-------------------|-------------------|
|                  | Current           | Updated           |
| Network Mode     | AP Client         | AP Client 🔹       |
| STA SSID         | HI-LINK_0568      | HI-LINK_0568 Scan |
| STA EncType      | WPA2AES           | WPA2AES •         |
| STA Passwd       | 12345678          | 12345678          |
| IP Туре          | DHCP              | DHCP •            |
| AP SSID          | HI-LINK_E006      | HI-LINK_E006      |
| AP EncType       | WPA2AES           | WPA2AES •         |
| AP Passwd        | 12345678          | 12345678          |
| LAN IP Addr      | 192.168.18.1      | 192.168.18.1      |
| LAN Mask         | 255.255.255.0     | 255.255.255.0     |
| DHCP Server      | Enable            | Enable •          |

图 14. 串口转 AP Client

可配置要连接的 Wifi 热点信息, IP 获取类型等;

## 第 20 页 共 34 页

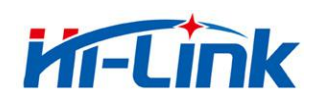

## 6.2 WEB 配置串口

| Settings Network Serial 0 Serial 1 |            |              |
|------------------------------------|------------|--------------|
|                                    | Current    | Updated      |
| Baudrate                           | 115200     | 115200       |
| Data Width                         | 8          | 8 •          |
| Parity                             | NONE       | NONE •       |
| Stop Bit                           | 1          | 1 •          |
| Flow Control                       | Disable    | Disable 🔻    |
| Socket Protocol Type               | Tcp Server | Tcp Server 🔻 |
| Locale Port                        | 8080       | 8080         |
| Packet Framing Lenth               | 200        | 200          |
| Packet Framing Timeout             | 50         | 50           |
| Packet Framing Interval            | 10         | 10           |
| TCP Timeout                        | 0          | 0            |
| Reconnect Interval                 | 200        | 200          |
| TCP Keep Alive                     | 1          | 1            |
| TCP Max Connect                    | 100        | 100          |

图 15. web 串口配置

Baudrate: 串口波特率, 1200—2000000bps

Data Width:数据位

Parity:校验位

Stop Bit:停止位

Flow Control:流控功能,模块支持软件流控以及硬件流控。

Socket Protocol Type:模块可设置为 TCP Server, TCP Client; UDP Server, UDP Client。 Remote Domain:远端服务器的 IP 或者域名。

Remote Port:远端服务器的端口。

Locale Port:模块的本地端口。

Packet Framing Lenth:组帧长度;模块从接收第一个字节开始计数,当模块串口收到的数据达到此长度时,模块就把数据组成一包,发送出去。单位:字节;范围 0-65535
Packet Framing Timeout:组帧时间;模块从接收到第一个字节开始计时,当时间达到组帧

时间后,模块就把收到的数据组成一包,发送出去。单位: 10mS; 范围 0-65535

## 第 21 页 共 34 页

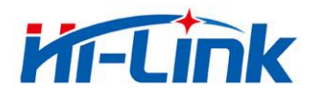

Packet Framing Interval:组帧间隔时间,模块从接收第一个字节开始计时,当模块在组帧间隔 时间内没有接收到第二个字节,模块前面接收的数据组成一包发送出去;当 模块在组帧间隔时间内接收到第二个字节,模块重新计时。单位:10mS;范围 0-65535

## 备注:

模块串口组帧以组帧长,组帧时间,组帧间隔时间共同决定,先满足哪一个条件,就以 此条件打包发送数据。

- TCP Server Timeout:当模块作为 TCP Serve 时,在此时间内没有收到 client 的数据,模块 就主 动断开 socket 连接。单位: 10mS; 范围 0-65535
- TCP Connect Timeout:当 TCP 连接超过此时间未成功,模块就认为 socket 连接失败。单位: 10mS; 范围 0-65535
- TCP Reconnect Interval:TCP 重连间隔时间。单位: 10mS; 范围 0-65535
- TCP Keep Alive:心跳包机制;目前仅支持使能配置,0-关闭,非0-开启。

TCP Max Connect:当模块作为 TCP 服务器时,最大的连接数。范围 0-100

6.3 提交更改

点击 Apply 将当前页面的配置提交。如果网络部分参数已更改,提交过程可能需要约 25 秒。如果只修改串口功能配置,提交过程会很快完成。

点击 Cancel 将重载页面,已修改的配置将会丢失。

## 7 串口AT指令

## 7.1 进入 AT 指令模式

模块在网络故障,配置故障等情况下会自动退出透传模式,进入 AT 指令模式。在任意 状态下,保持\*ESn 脚低电平的时间大于 0.05s 且小于 6s,将立即进入 AT 指令模式。

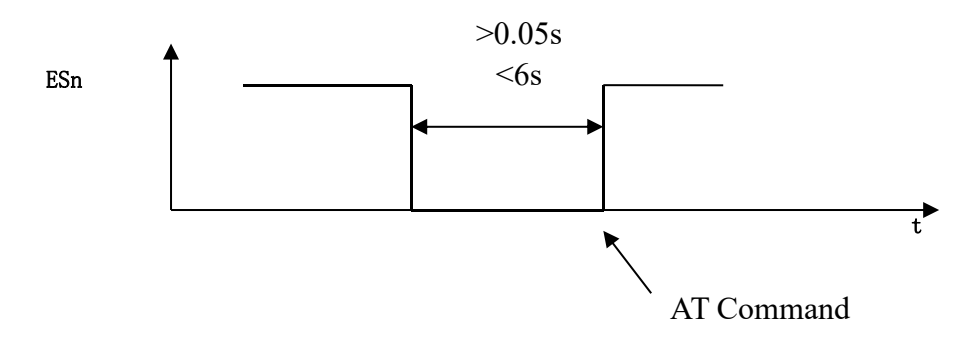

图 16. ESn 退出透传

\*ES0-串口 0, ES1-串口 1.

## 第 22 页 共 34 页

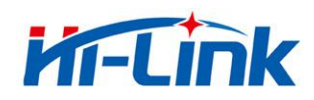

## 7.2 AT 指令说明

在 AT 模式下,可以通过串口的 AT 指令对系统参数做配置。指令格式如下:

设置

at+[command]=[value]\r

查询

at+[command]=? r

指令返回

at+R[command]=[value]\r

## 指令列表:

|              | 网络                  |
|--------------|---------------------|
| Netmode      | 网络模式                |
|              |                     |
| Dhepe        | 动态获取/静态 IP 地址       |
| WANIp        | 静态 IP               |
| WANIpMask    | 静态 IP 子网掩码          |
| SGw          | 静态网关                |
| SDnsF        | 静态主 dns             |
|              |                     |
| Dhcpd        | DHCP 服务器使能          |
| DhcpdTime    | DHCP 服务器 IP 租约时间    |
| DhcpdIpStart | DHCP 服务器起始地址        |
| DhcpdIpStop  | DHCP 服务器终止地址        |
| DhcpdMask    | DHCP 服务器子网掩码        |
|              |                     |
| STASsid      | WiFi 网络名称(STA 模式)   |
| STAEncType   | WiFi 认证加密方式(STA 模式) |
| STAPasswd    | WiFi 密码(STA 模式)     |
| APSsid       | WiFi 网络名称(AP 模式)    |
| APEncType    | WiFi 认证加密方式(AP 模式)  |
| APPasswd     | WiFi 密码(AP 模式)      |
|              |                     |
| LANIp        | LAN 口 IP 地址         |

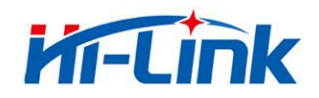

| LANInMask   | LAN □ IP 子网播码    |
|-------------|------------------|
|             |                  |
| PortEnable  | ETH 端口使能         |
| TenKI       | TCP 保活时间         |
| TcpKIL      | TCP 保活间隔         |
| 1           |                  |
|             | Socket:(*对应多组设置) |
| NProType    | 透传协议类型           |
| NPackLen    | 组帧长度             |
| NPackTime   | 组帧时间             |
| NPackITime  | 组帧时间间隔           |
| NDomain     | 远端地址             |
| NRPort      | 远端端口             |
| NLPort      | 本地端口             |
| NTcpTo      | TCP 超时时间         |
| NTcpCTo     | TCP 连接超时时间       |
| NCTcpReC    | TCP 重连时间         |
| NTcpKeepA   | TCP 保活使能         |
| NTcpRealT   | TCP 实时           |
| NTcpMaxConn | TCP 最大连接数        |
| NBufFlush   | Socket 缓存清空      |
| NReconn     | Socket 重连        |
| NStat       | Socket 状态        |
|             |                  |
|             | 串口(*对应多组设置)      |
| SBaud       | 波特率              |
| SWidth      | 数据位长度            |
| SPari       | 校验               |
| SStop       | 停止位长度            |
| SFlowC      | 流控               |
| SAtMode     | AT 指令模式          |
| SBufFlush   | 串口缓存清空           |
| SReopen     | 串口重启             |

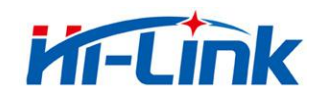

| 其他          |                                  |
|-------------|----------------------------------|
| Name        | 模块名称                             |
| Ver         | 版本                               |
| MAC         | MAC 地址                           |
| ResetD      | 恢复默认设置                           |
| Save        | 保存                               |
| SaveToC     | 保存至客户储存区                         |
| Apply       | 提交                               |
| Reboot      | 重启                               |
| ID          | ID 设置查询                          |
| UdpAtEn     | UDP AT 指令功能使能                    |
| UdpAtPrefix | UDP AT 指令功能标识                    |
| WebDis      | Web 使能                           |
| OpMode      | 操作模式(Gateway, AP Client, Bridge) |

\* 模块有多个 socket、串口设置,指令增加后缀。如:

SBaud0 - 串口 0 波特率 NProType1 - 串口 1 对应 socket 协议类型

# 8串口配置工具

HLK-RM08K\_CONFIG 是通过串口配置模块的工具。工具界面如下:

## 第 25 页 共 34 页

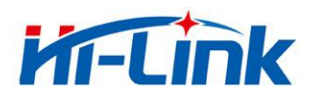

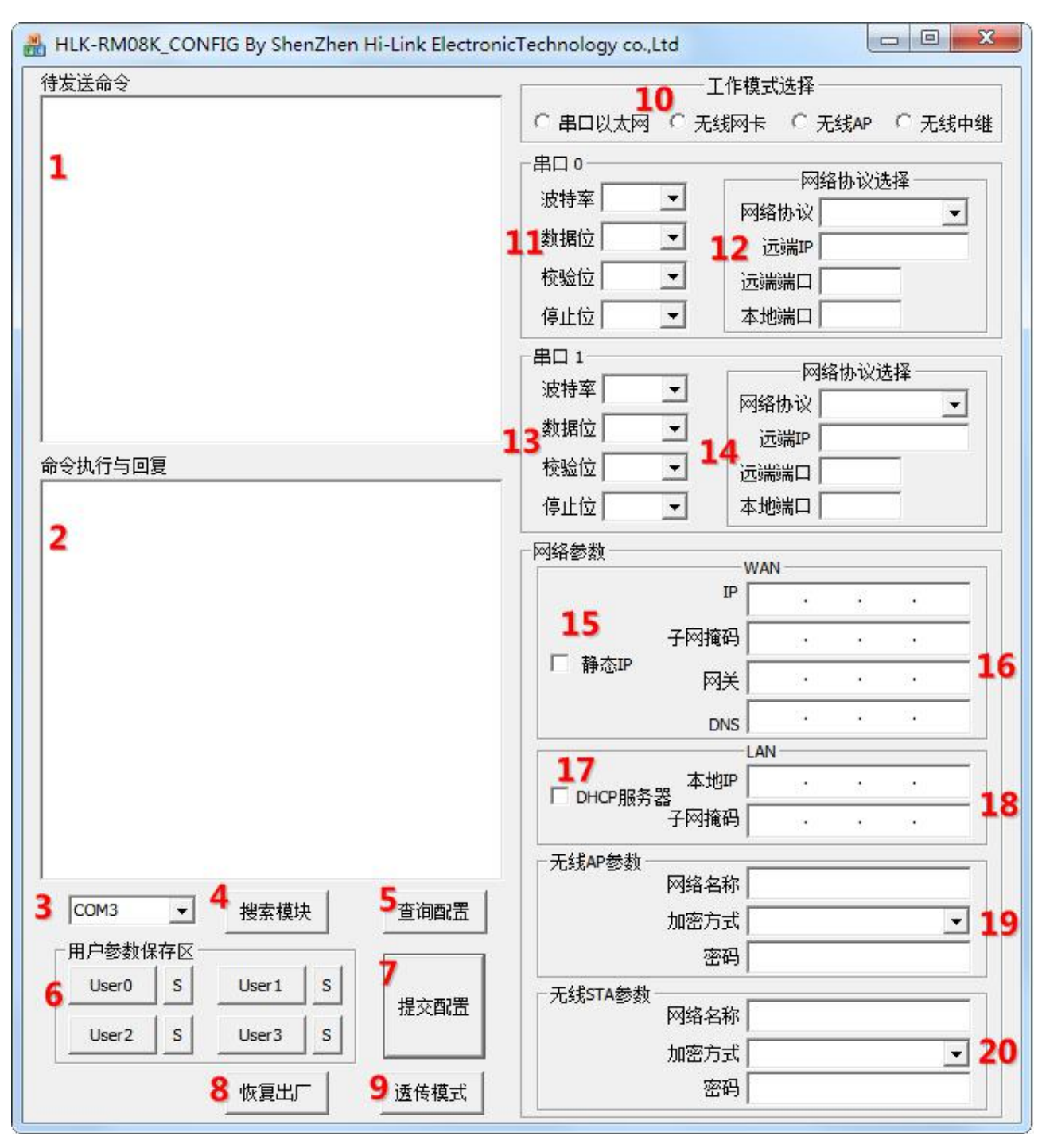

图 17. 串口配置工具界面

界面说明:

- 1. 待发送的 AT 指令区
- 2. AT 指令执行返回信息区
- 3. 配置串口选择
- 4. 搜索模块按钮
- 5. 查询配置按钮
- 6. 用户参数保存区

## 第 26 页 共 34 页

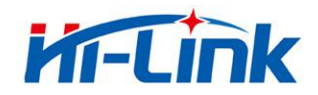

- 7. 提交配置按钮
- 8. 恢复出厂设置按钮
- 9. 进入透传模式按钮
- 10. 工作模式选择钮
- 11. 串口0配置参数
- 12. 串口 0 透传网络协议选择
- 13. 串口1配置参数
- 14. 串口1透传网络协议选择
- 15. WAN 口静态 IP 使能
- 16. WAN 口静态 IP 配置
- 17. LAN 口 DHCP 服务器使能
- 18. LAN 口 IP 配置
- 19. 无线 AP 参数配置
- 20. 无线 STA 参数配置

#### 8.1 搜索模块

通过"配置串口选择"选择 pc 端串口号,点击"搜索模块"按钮,工具将用指定的串口搜寻 模块,已经连接上并在 AT 指令模式下的模块会被搜索到。搜索到的模块信息将会在 AT 指令 执行返回信息区显示。如下所示:

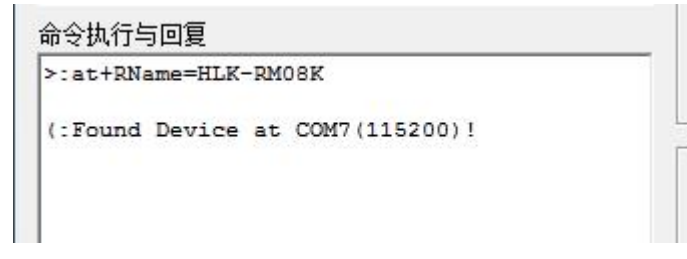

## 图 18. 串口配置工具搜索模块

此时 pc 与模块已经能建立正常的 AT 指令通信。所有 AT 命令交互的过程都需要在正常 的 AT 指令通信基础上进行。

## 8.2 设置各选项参数

通过右侧配置项,可配置模块为需要的功能。配置修改过程中,在待发送的 AT 指令区 会立即生成相应的 AT 指令。生成的 AT 指令并没有立即传给模块。如下所示:

#### 第 27 页 共 34 页

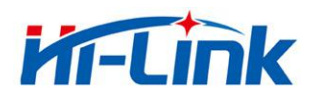

| HLK-RM08K_CONFIG By ShenZhen H                                                        | i-Link Electronic | Technology co.,Ltd                                   |
|---------------------------------------------------------------------------------------|-------------------|------------------------------------------------------|
| 待发送命令                                                                                 |                   |                                                      |
| at+NProType0=1<br>at+NLPort0=8080                                                     | *                 | ○ 串口以太网 ○ 无线网卡 ○ 无线AP ○ 无线中继                         |
| at+NTcpTo0=0<br>at+NProType1=1<br>at+NLPort1=8081<br>at+NTcpTo1=0<br>at+SBaud0=115200 | _                 | 串口 0<br>波特率 115200 ▼<br>料据位 8<br>▼                   |
| at+SWidth0=8<br>at+SStop0=1<br>at+SPari0=0<br>at+SBaud1=115200                        |                   |                                                      |
| at+SWidth1=8<br>at+SStop1=1<br>at+SPari1=0<br>at+Save=1<br>at+Apply=1                 |                   | 串口 1     网络协议选择       波特率 115200 ▼     网络协议 TCP服务器 ▼ |
|                                                                                       | •                 | 数据位 8 ▼ 远端IP 192.168.16.100                          |
| 前交执行与回复<br>at+RSDnsF=                                                                 | *                 |                                                      |
| at+RNProType0=1<br>at+RNDomain0=192.168.16.100                                        |                   | 19Ⅲ11 ▲地病山 8081                                      |
| at+RNRPort0=0<br>at+RNLPort0=8080                                                     |                   | 网络参数WAN                                              |
| at+RSBaud0=115200<br>at+RSWidth0=8<br>at+RSPari0=0                                    |                   | ₽ 0.0.0.0                                            |
| at+RSStop0=1<br>at+RNProType1=1                                                       |                   |                                                      |
| at+RNRPort1=0                                                                         |                   | DNS                                                  |
| at+RSBaud1=115200                                                                     |                   | LAN                                                  |
| at+RSWidth1=8<br>at+RSPari1=0                                                         |                   | ▼ DHCP服务器 本地IP 192 . 168 . 16 . 254                  |
| at+RSStop1=1                                                                          |                   | 子阿掩码 255 . 255 . 255 . 0                             |
| <br>                                                                                  | <b>•</b>          | 无线AP参数<br>网络名称 HI-LINK_E006                          |
| COM7 _★ 搜索模块                                                                          |                   | 加密方式 WPA2_AES 👤                                      |
| 「用户参数保存区」<br>                                                                         | 1                 | 密码 12345678                                          |
| User0 S User1 S                                                                       | 提交配置              | 无线STA参数<br>网络名称                                      |
|                                                                                       |                   | 加密方式 WPA2_AES                                        |
| 恢复出厂                                                                                  | 透传模式              | 密码                                                   |

图 19. 串口配置工具生成指令

## 8.3 提交配置

点击提交配置按钮,工具会立即将待发送的 AT 指令区的指令发送给模块。命令的执行 结果会显示在 AT 指令执行返回信息区。

## 第 28 页 共 34 页

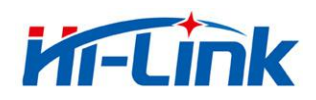

## 8.4 用户数据保存

用户参数保存区提供保存参数的功能。通过此功能可以保存最多4组参数,分别为user0、user1、user2、user3。点击旁边的"S"按钮,会弹出确认框,如下所示:

| Save             | X             |
|------------------|---------------|
| Save current con | fig to user0? |
| 是例               | 否则            |

图 20. 串口配置工具保存弹出框

点击"是"按钮后,待发送的 AT 指令区的指令会保存为 user0 参数组。之后任何状态下点击"user0",都会立即调出 user0 参数组,并覆盖至待发送的 AT 指令区。

保存的用户参数在工具目录下以文本文件保存,文件名分别为 user0、user1、user2、user3。

## 8.5 查询配置

点击查询配置按钮,工具会立即向模块发送一系列 AT 指令查询模块当前的配置,AT 指令执行的结果立即在 AT 指令执行返回信息区显示,各个配置项也会随着返回信息相应变化。

## 8.6 进入透传模式

假设模块已经在 AT 指令下,可以通过点击透传模式按钮立即进入透传模式。

## 8.7 恢复出厂设置

点击出厂设置按钮后,工具会弹出确认框,如下所示:

| ting? |
|-------|
| 否则    |
|       |

图 21. 串口配置工具恢复出厂设置弹出框

点击"是"按钮后,工具会立即发送 AT 指令,约 30s 后模块即进入到出厂设置的状态。

## 9 设备搜索工具

HLK\_Discover 是局域网中搜索模块的工具,界面如下:

#### 第 29 页 共 34 页

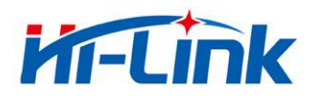

| UM | IP              | MAC               | INFO                                                                  | Discove |
|----|-----------------|-------------------|-----------------------------------------------------------------------|---------|
|    | 192, 168, 16, 1 | 8C:88:2B:00:05:68 | HLK-RM08K V1.48(Oct 25 2016)(MAC:8c:88:2b:00:05:68,8c:88:2b:00:05:69) |         |
|    |                 |                   |                                                                       |         |
|    |                 |                   |                                                                       |         |
|    |                 |                   |                                                                       |         |
|    |                 |                   |                                                                       |         |
|    |                 |                   |                                                                       |         |
|    |                 |                   |                                                                       |         |

图 22. 设备搜索工具界面

点击"Discover"按钮,工具将立即搜索 pc 所连接的局域网中所有模块。搜索到的模块立即显示在信息框中。模块信息包含 ip 地址、mac 地址及版本信

# 10 网络 AT 指令

可以通过向模块 IP 发送 UDP 数据包(端口 988),查询以及配置参数,数据格式为: UDP 指令前缀+AT 指令,如图:

| NAGE.                      |        | ┌─网络设置                |
|----------------------------|--------|-----------------------|
| it+RVer=V1.38(Jan 11 2016) | ^      | C/S 和协议 UDP_CLIENT _▼ |
|                            |        | 远端IP 192.168.16 .254  |
|                            |        | 远程端口 988              |
|                            |        | □ 指定本机端口 8000         |
|                            |        | 断开                    |
|                            |        | 网络接收设置                |
|                            | *      | ☐ Hex显示               |
| 清除                         | 「Hex发送 | /状态                   |
|                            | ☑ 发送新行 | │ 接收  28<br>│ 计数清零    |
|                            |        |                       |

## 第 30 页 共 34 页

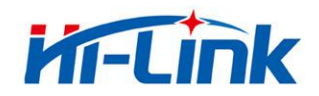

注意:

UDP 指令功能通过 at+UdpAtEn=1 命令使能,使能后网络 at 命令才有效。

指令后必须有回车换行符;

默认的 UDP 指令前缀为 hlkAT, 客户可使用 at+UdpAtPrefix 命令修改, 详见 AT 指令说明书。

建议客户 UDP 指令只用作查询模块参数。如果用于配置模块的参数,发送 UDP 指令后, 必须收到回复后才发送下一条指令,如果在一定时间内没有收到回复,建议重发,直到收到 回复为止。

## 11 恢复设置

模块恢复设置分为:恢复客户设置,恢复出厂设置。\*见参数存储一节。

恢复客户设置:

1.web页面。

2.AT 指令。

3.保持 ESO 脚低电平的时间 6s<t<12s。

恢复出厂设置:

1.AT 指令。

2.保持 ES1 脚低电平的时间 6s<t<12s。

## 12 固件升级

步骤如下:

1.恢复出厂设置。

2.pc 连接模块。

3.浏览器打开模块 web 页面。选择相应固件,点击 apply 开始升级。等待约 1.5 分钟。

#### 第 31 页 共 34 页

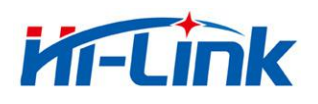

| ☆ ♥ http://192.168.16.254/firmware.htm<br>Wireless Access Point × + | 🌣 🗲 🧹 📓, 点此搜索 |                                                                                                    |  |  |
|---------------------------------------------------------------------|---------------|----------------------------------------------------------------------------------------------------|--|--|
|                                                                     | Hi-Link       |                                                                                                    |  |  |
|                                                                     | Admin         | Home Advanced <b>Tools</b> Status Help                                                                                                    |  |  |
|                                                                     | Time          | Firmware Upgrade                                                                                                    |  |  |
|                                                                     | System        | Attention!!! During firmware updates, the power cannot be turned off. The system will restart<br>automatically after completing the upgrade. |  |  |
|                                                                     | Firmware      | Current Firmware Version: V1.48(Oct 25 2016)<br>Firmware Date: 2016-10-25                                                                    |  |  |
|                                                                     | Ping          | 选择文件 未选择任何文件                                                                                                    |  |  |
|                                                                     | Misc.         |                                                                                                    |  |  |
|                                                                     |               | Apply Cancel Help                                                                                                    |  |  |
|                                                                     |               |                                                                                                    |  |  |
|                                                                     |               |                                                                                                    |  |  |

升级过程中不能断电,否则可能引起模块损坏。

# 附录 A 文档修订记录

| 版本号   | 修订范围                              | 日期         |
|-------|-----------------------------------|------------|
| V1.0  | Draft 版本                          | 2015-1-22  |
| V1.1  | 配合 V1.41 固件,更新指令表                 | 2016-9-2   |
| V1.2  | 完善内容,添加 AP Client 模式说明,网络 AT 指令说明 | 2016-11-7  |
| V1.3  | 添加电气参数                            | 2019-11-25 |
| V1.4  | 修改文档描述错误,添加电流部分说明                 | 2020-4-10  |
| V1.41 | 修改温度说明                            | 2020-5-27  |

## 第 33 页 共 34 页

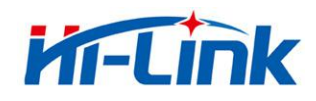

# 附录 A 技术支持和联络方式

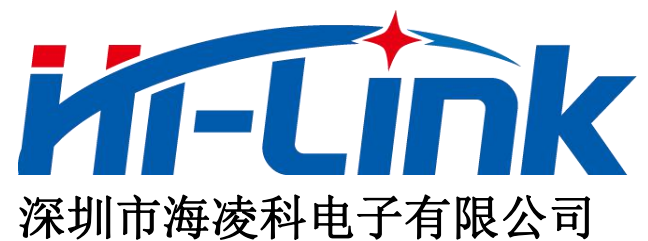

- 地址: 深圳龙华民治留仙大道 24 号彩悦大厦西大门三楼
- 电话: 0755-23152658/83575155;
- 网址: <u>www.hlktech.com</u>

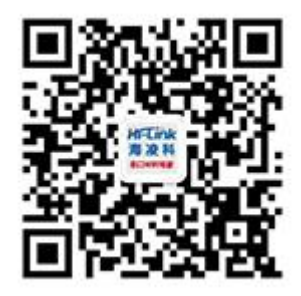